# របៀបពិនិត្យមើល ចំនួនទឹកប្រាក់ក្នុង តណនីរបស់អ្នក

HOW TO VIEW YOUR ACCOUNT BALANCE

| Smart Wi-Fi WW       |                          |
|----------------------|--------------------------|
|                      | EN~                      |
|                      | BRED<br>BANK<br>cambodia |
| LOGIN                |                          |
| PASSWORD             |                          |
| <u>No login yet?</u> | Forgot password?         |
|                      | CONNECT                  |
|                      | <b>Q L</b><br>u 4.62.21  |
|                      |                          |

#### ដើម្បីពិនិត្យមើលចំនួនទឹកប្រាក់ក្នុងគណនីរបស់អ្នក អ្នកនឹងត្រូវ ការព័ត៌មានដូចខាងក្រោម៖

In order to view your account balance you will need:

#### <mark>លេខកូដសម្ងាត់របស់អ្នក</mark> Your password

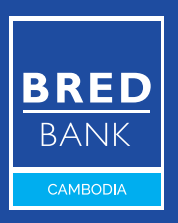

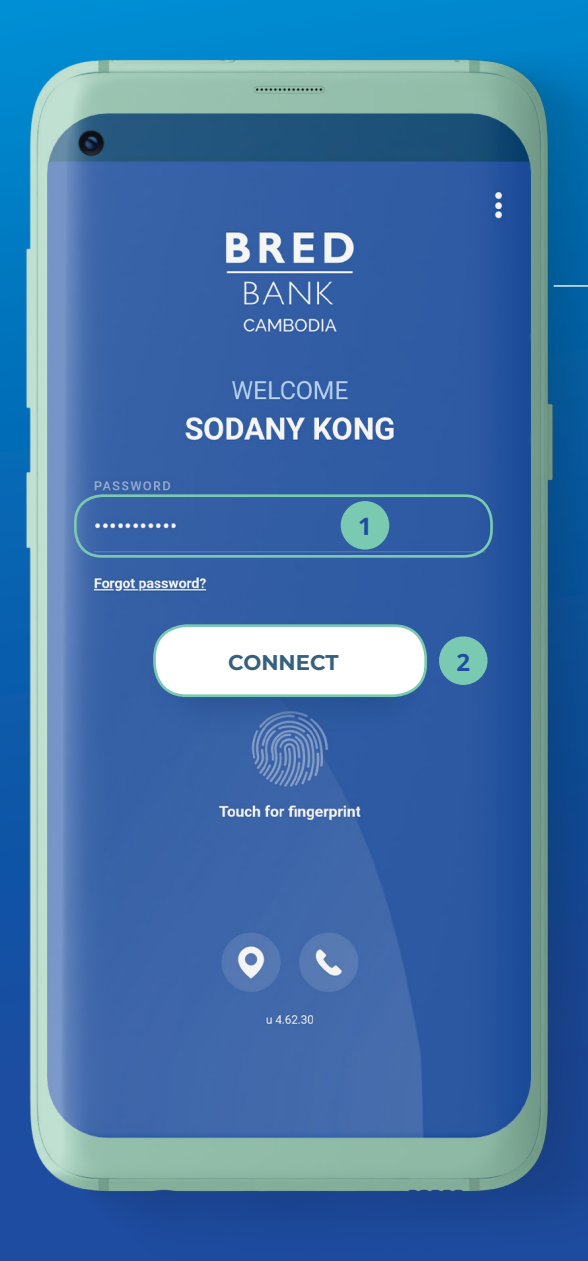

## <mark>ដំហានទី១</mark> <sub>Step 1</sub>

- ចូលកម្មវិធី BRED Bank Cambodia Connect ដោយបញ្ចូលនូវ៖ Log in to the BRED Bank Cambodia Connect app:
- បញ្ចូលលេខកូដសម្ងាត់ ដែលអ្នកបានបង្កើត Enter your password
- 2 បន្ទាប់មកចុចលើ
   "Connect"
   Then click "Connect"

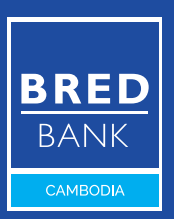

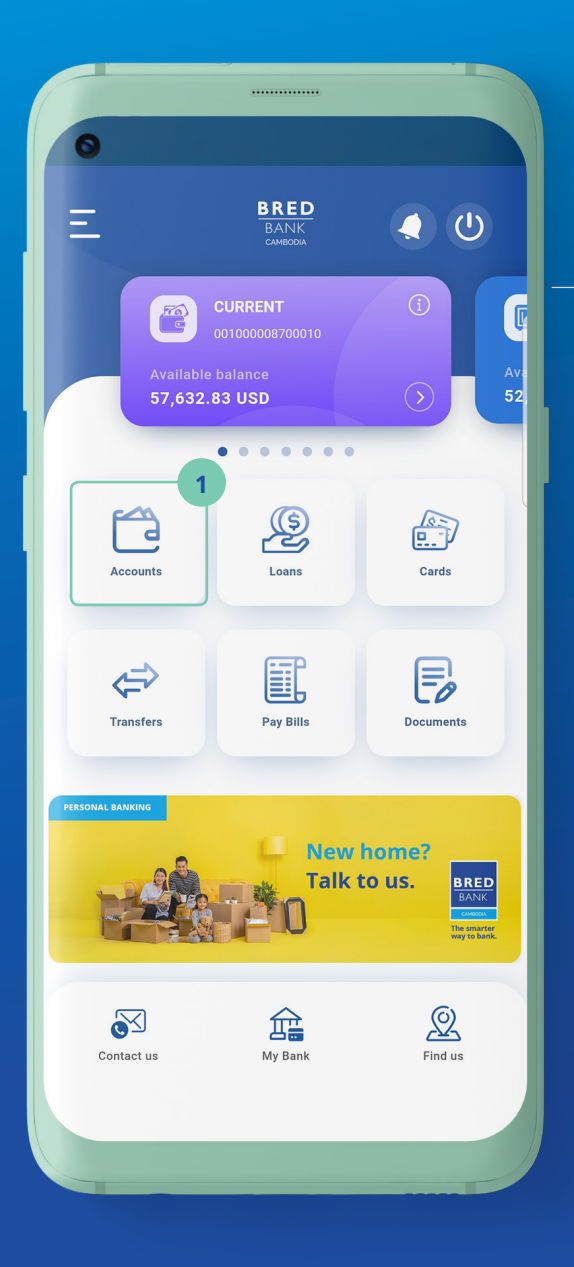

### <mark>ដំហានទី២</mark> Step 2

## នៅលើទំព័រដើម ចុចលើ "Accounts"

On the home screen, click **"Accounts"** 

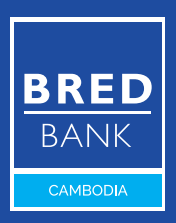

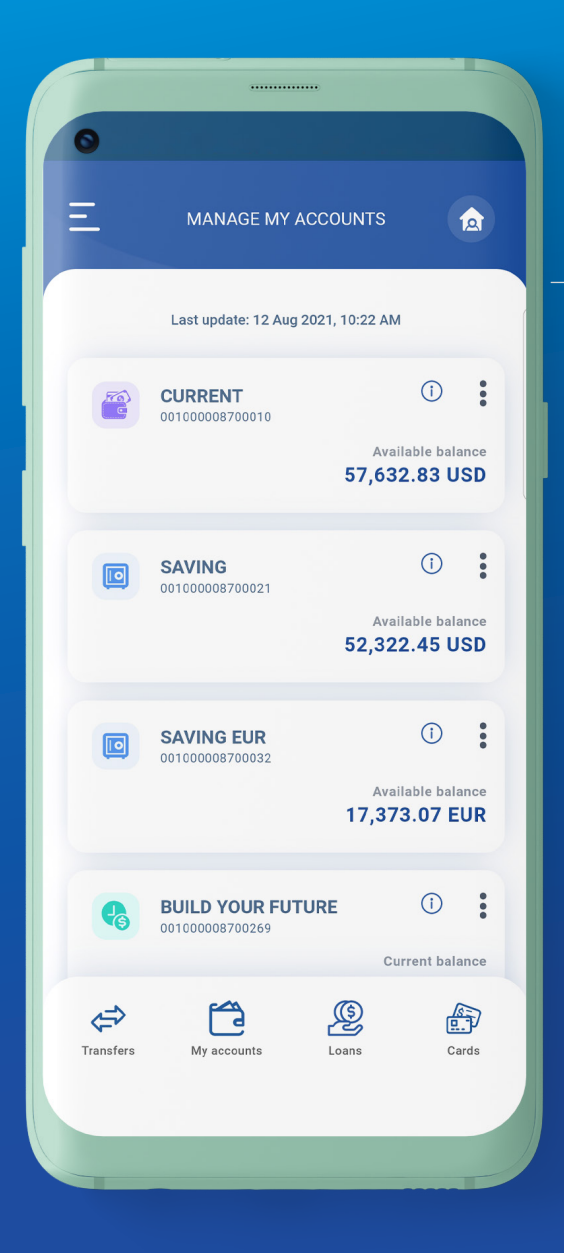

### <mark>ដំហានទី៣</mark> Step 3

អ្នកនឹងឃើញសមតុល្យសាប់ ប្រាក់ក្នុងគណនីរបស់អ្នក You can see your available balance

#### ចុចលើសញ្ញាចុចបី ": " ដើម្បីដូរឈ្មោះគណនី ស្វែងរកព័ត៌មានគណនី និងបោះពុម្ពព័ត៌មានលម្អិតរបស់គណនី។

Click the three dots " " to modify account alias, find account information, and print account details.

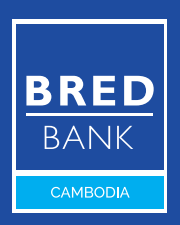